## The instruction of DSP3+ software update

Please install ActiveSync software on your PC well before software update. Or please log in <u>http://smelecom.com/sm/download.htm</u> and download ActiveSync software and install it on your PC first of all.

| Home                                                                                | News    | Products                  | Download Sales                       | Online-Shopping |  |
|-------------------------------------------------------------------------------------|---------|---------------------------|--------------------------------------|-----------------|--|
| Data Specialist F                                                                   | Plus 3+ | • USA PROG                | • M-CORRECTOR                        | Airbag          |  |
| Data Smart 3+                                                                       |         | VAG PROG                  | CAN-BLOCKER                          | • Immo          |  |
| Software                                                                            |         |                           |                                      |                 |  |
| Datasmart III, VAG PROG and USA PROG<br>(version:2.0.0.9.5 run on windows XP, win7) |         |                           | PC_link setup.exe                    |                 |  |
| DataSpecialist III ActiveSync (windows XP)                                          |         |                           | ActiveSync(setup.msi)                |                 |  |
| DataSpecialist III ActiveSync (windows 7)                                           |         | ActiveSync(32bit win      | 7) ActiveSync(64bit win7)            |                 |  |
| Data Smoot III Llaada driver                                                        |         |                           | driver32.rar (32bit windows XP,win7) |                 |  |
| Data Smart III Oser S unver                                                         |         | driver64.rar (64bit win7) |                                      |                 |  |
| A4_Decoder Setup(2009.2.3)                                                          |         |                           | A4_Decoder Setup                     |                 |  |
| TMS programmer Software                                                             |         |                           | tms.rar                              | tms.rar         |  |
| 9S12 In_circuit Programmer Setup                                                    |         |                           | 9S12 In_circuit Programmer Setup.exe |                 |  |
| NEC programmer Software                                                             |         |                           | NECPROG.exe                          |                 |  |
| Driver(for old USA prog and VAG dash prog)                                          |         |                           | User's driver.rar                    |                 |  |

The steps are similar among "Function Sync" and "Active Function" and "Software Update", take "Software update" as an example:

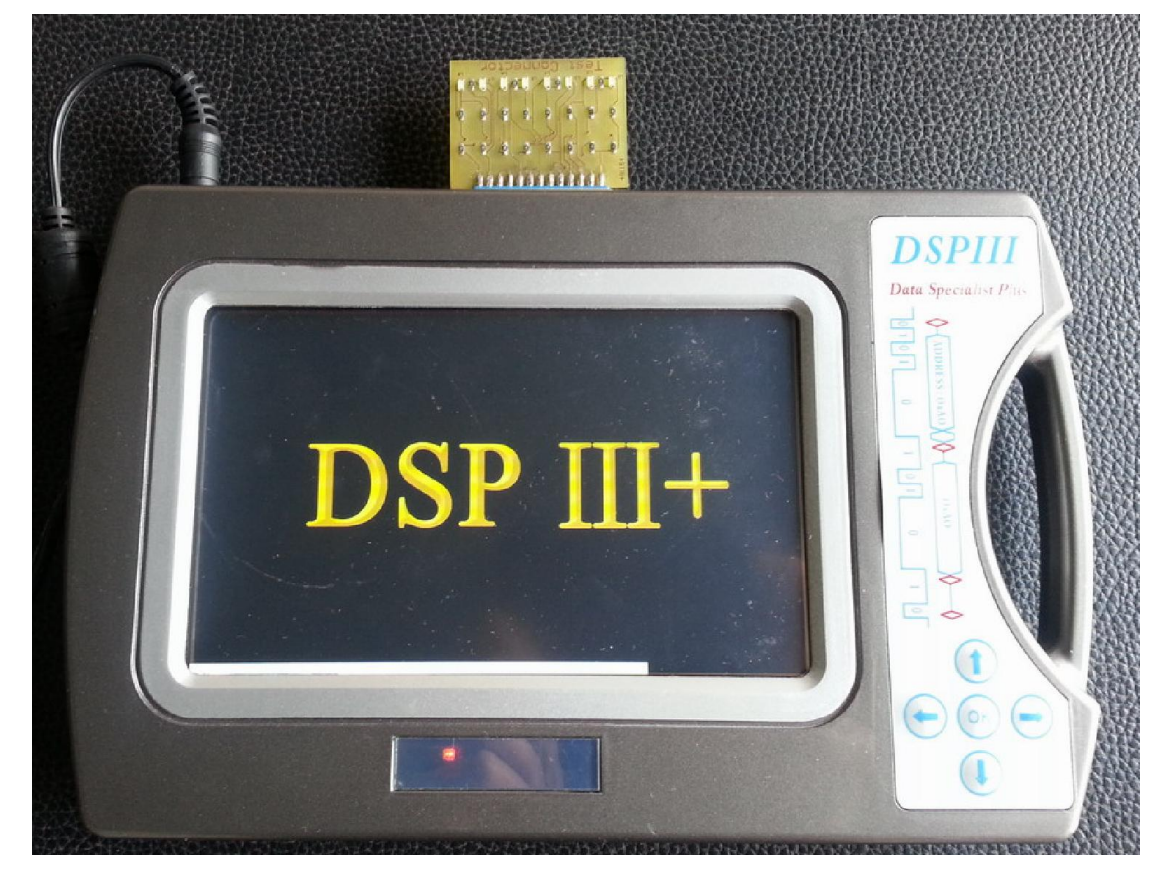

1. Connect test connector and power supply well, shown as figure 1:

Figure 1

2. Click the red circle, and input the password, click button "ok", shown as figure 2:

|             | 6.0           |
|-------------|---------------|
| 请输入密码然后点击OK | 1 2 3 4       |
|             | 5 6 7 8       |
|             | 9 0 A B       |
|             | C D E F       |
| 修改密码        | DEL OK Cancel |
|             |               |

3、Connect USB cable to the dsp3+, shown as figure 3:

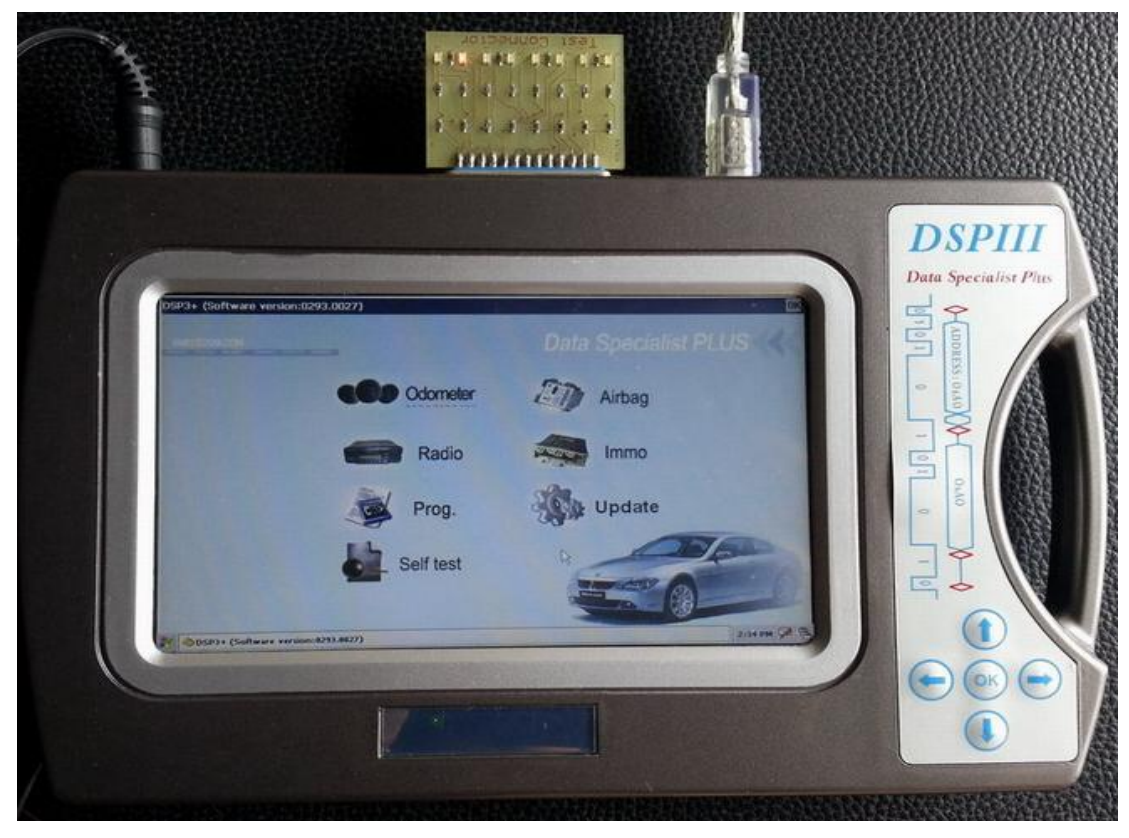

Figure 3

4. If your PC is windows XP operation system, set your ActiveSync software as figure 4.1:

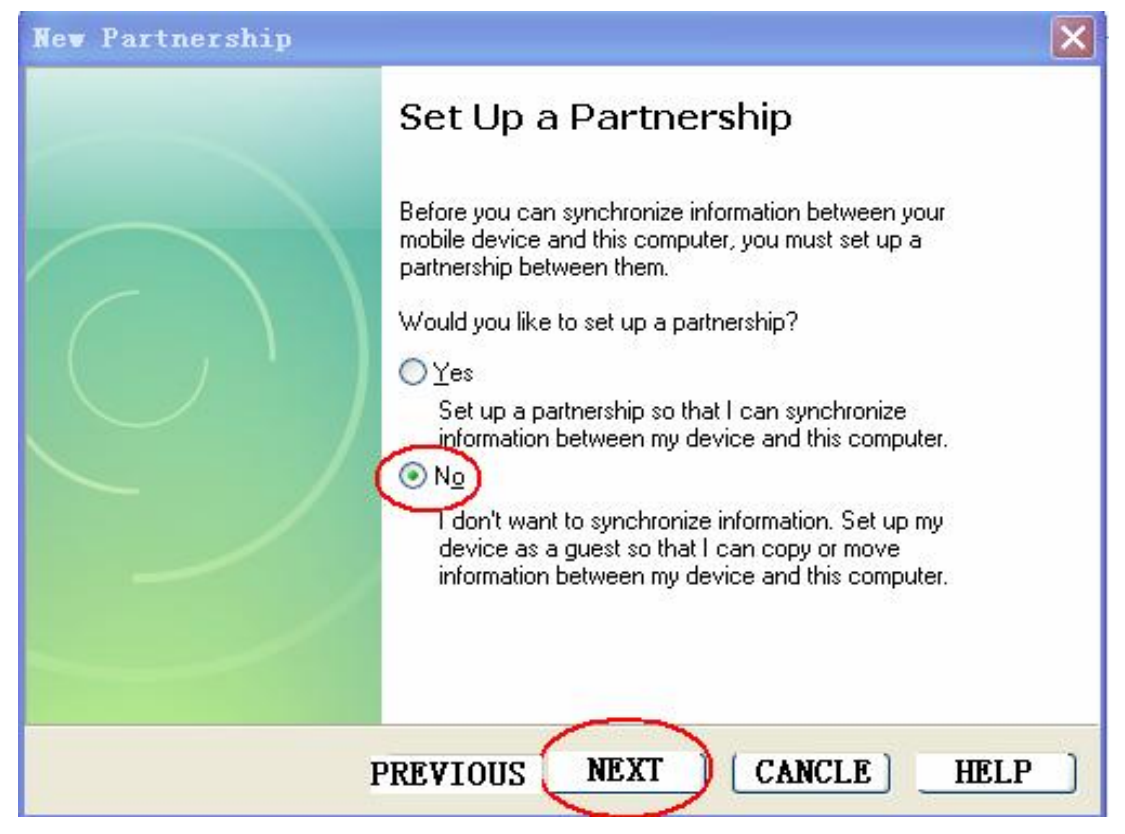

Figure 4.1

If your PC is windows7 operation system, set your pc as figure 4.2:

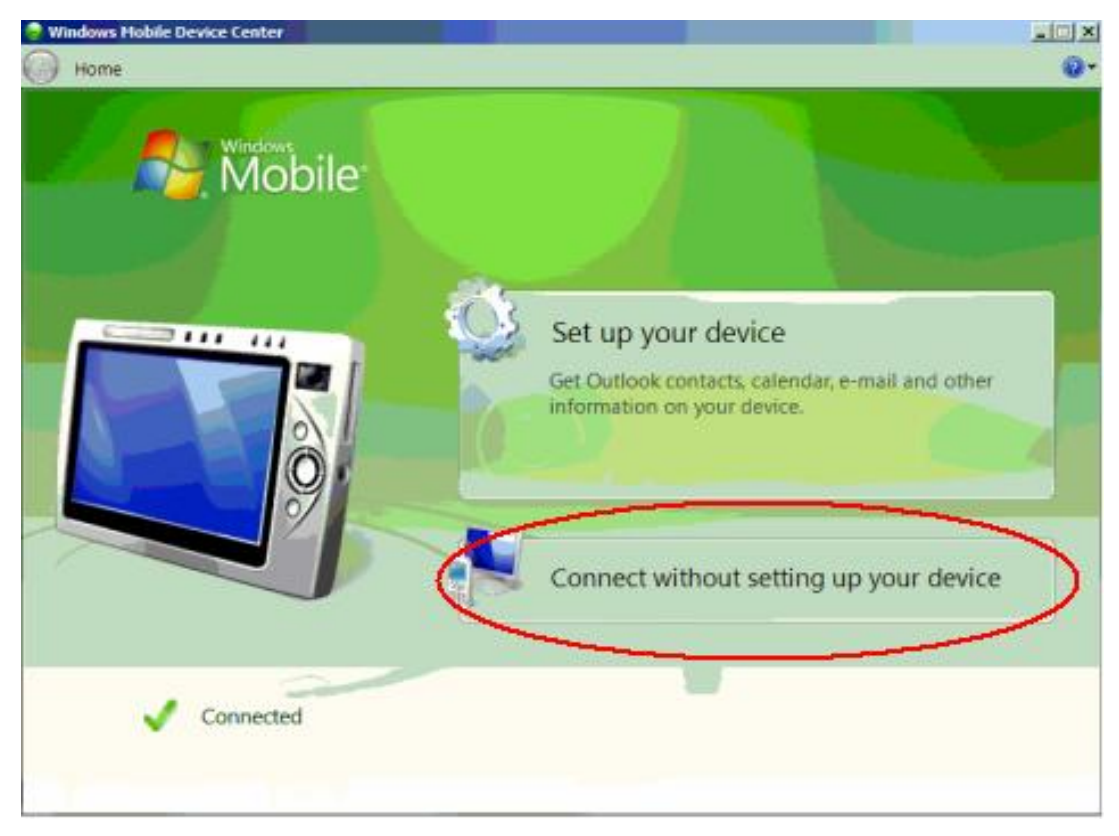

Figure 4.2

5、 XP operation system set successfully, shown as figure 5.1:

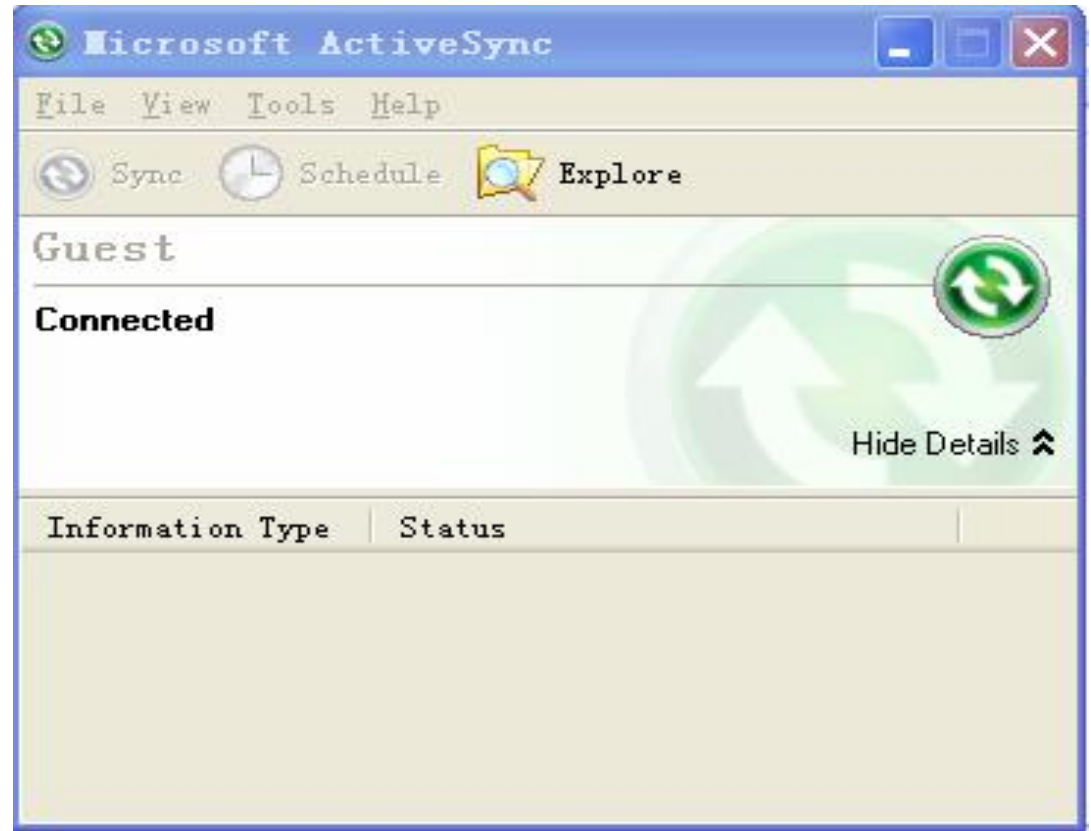

Figure 5.1

Windows7 operation system set successfully, shown as figure 5.2:

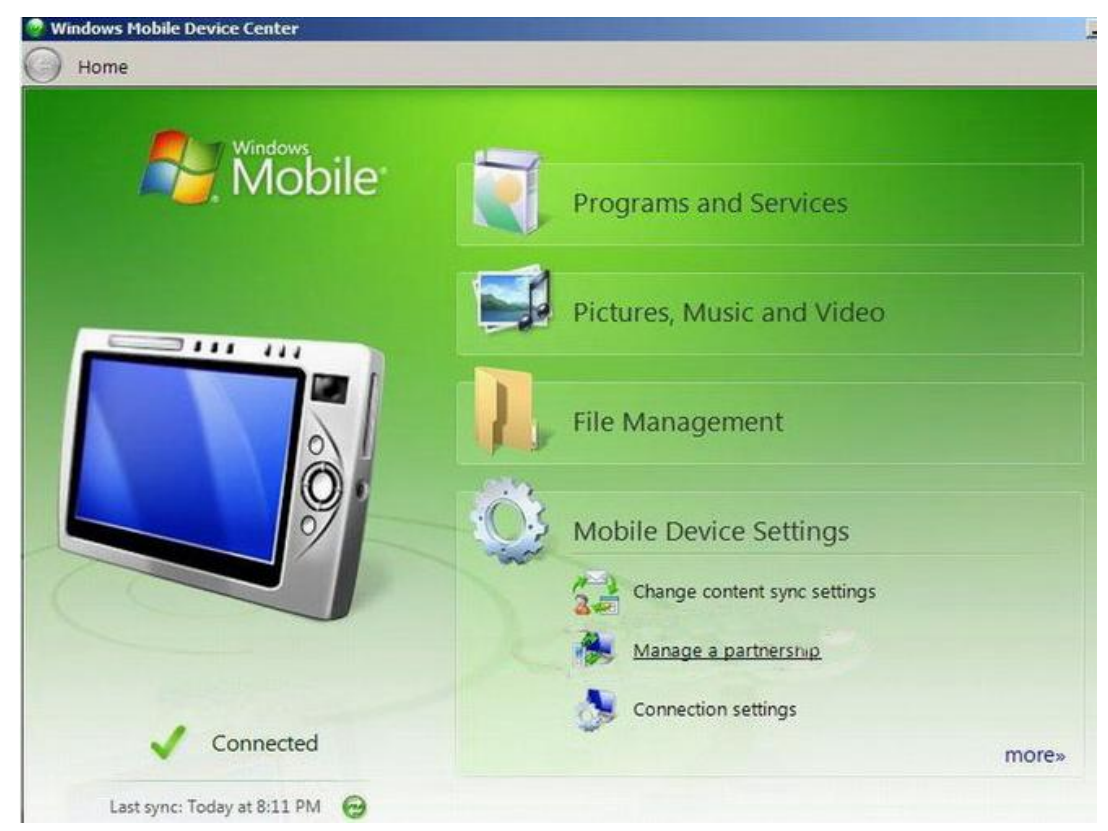

Figure 5.2

6、 Click "Update" on the screen of DSP3+, and then click "SOFTWARE UPDATE', shown as figure 6:

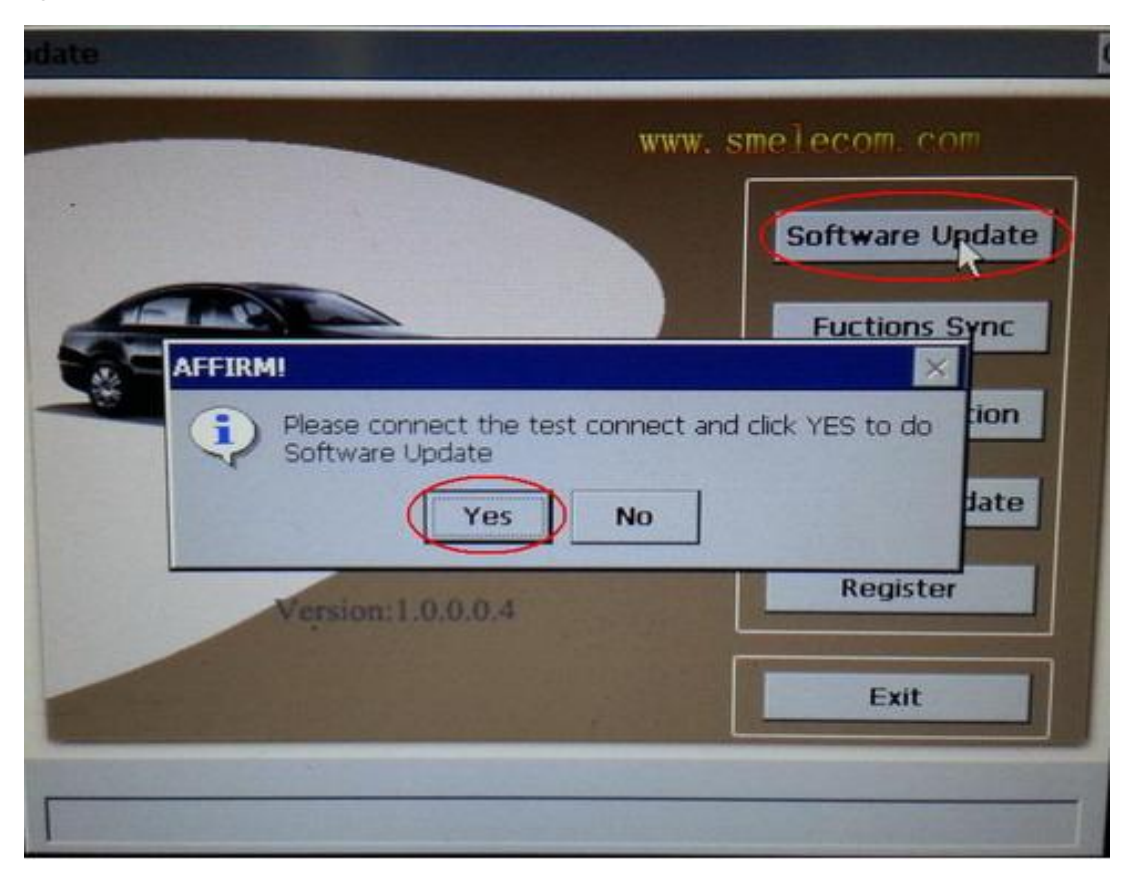

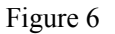

Click "YES" to start software update.

Note: this process will take about 30 minutes, during this time, do not disconnect the power supply, do not disconnect USB cable, do not change any settings on PC, wait patiently please.

7、 About 30 minutes later, you will see "update successfully" on the screen of DSP3+, shown as figure 7:

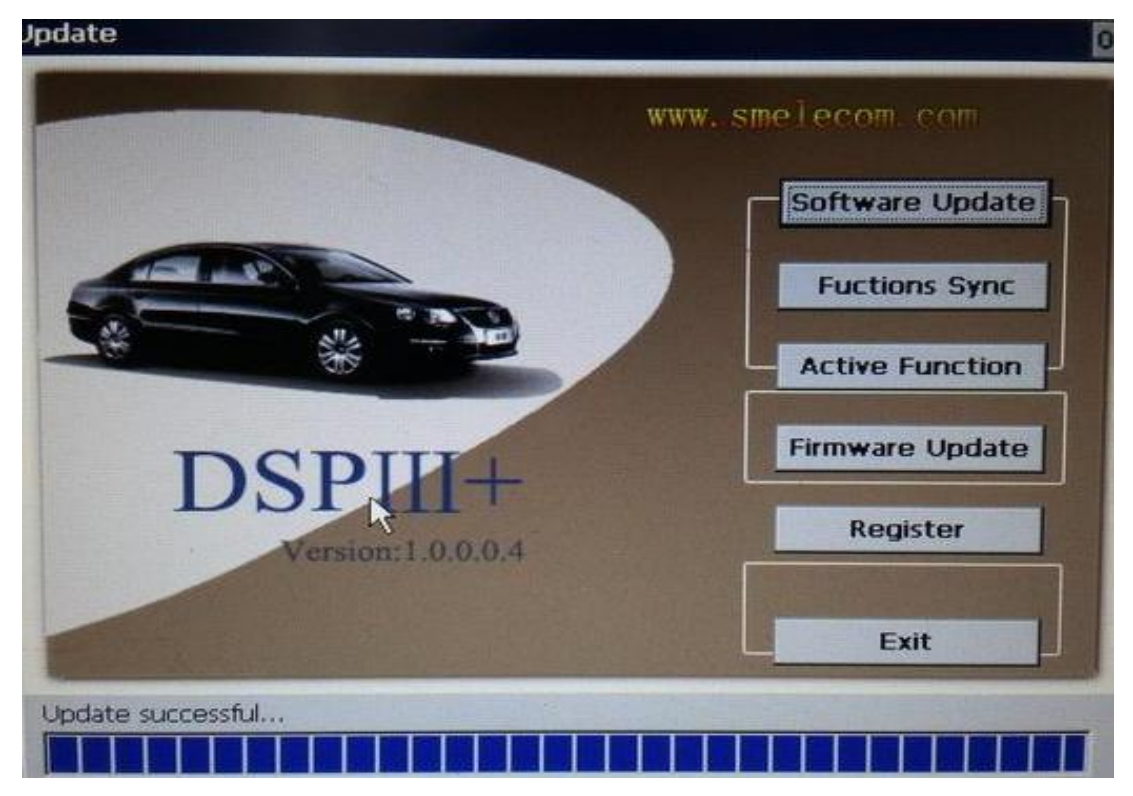

Figure 7

Software update successfully.